## **Stipend Payment Processing**

• Select the One Time Payment Request form

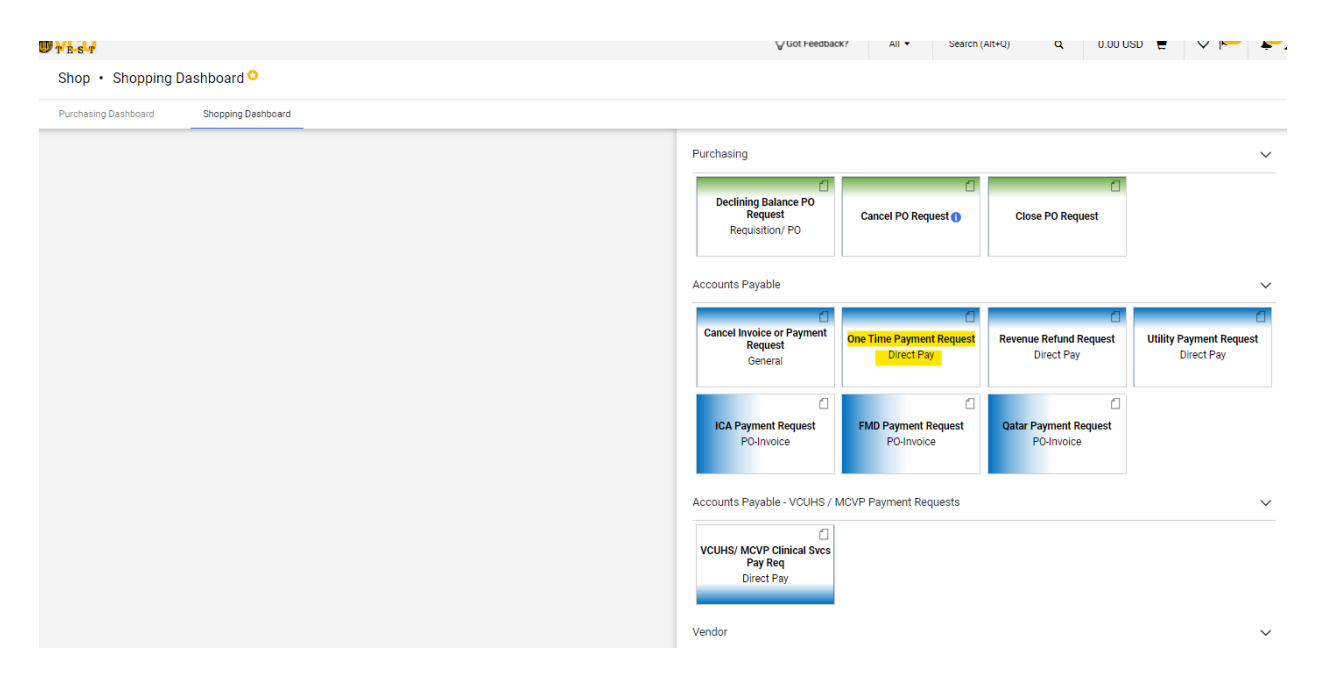

- Complete the form with the appropriate information.
- To ensure that you don't run into duplicate invoice errors we recommend using the first two characters of the payment type you are making like Graduate Assistant (GA) or Post Doc (PD) and the date of the payment. You can add attachments.
- Once completed select Add and Go to cart.

| Form • One Time Payme                                                                                                    | ent Request                                               |                                                                                                    |                                                               | Close Add And Go To Cart                                                                                                    |  |  |
|----------------------------------------------------------------------------------------------------|-----------------------------------------------------------|----------------------------------------------------------------------------------------------------|---------------------------------------------------------------|----------------------------------------------------------------------------------------------------|--|--|
| Vendor Information                                                                                                    |                                                           | ٢                                                                                                    | Invoice & Payment Information                                 | Ø                                                                                                    |  |  |
| Existing Vendor                                                                                                    |                                                           |                                                                                                    | Vendor Inv # 🖈                                                | BA 2/16/23                                                                                                    |  |  |
| Vendor 🖈                                                                                                    | Smith, Larry X Q Smith, Larry X                           |                                                                                                    |                                                               | When keying this if please start with the first 3 letters of the vendor's last name, followed by the date of service, for example,<br>Com121022. |  |  |
| Fulfillment Address                                                                                                    | Fulfillment Center 1 9                                    |                                                                                                    | Invoice Date 🚖                                                | 1/25/2024 00<br>mm/dd/yyy                                                                                                    |  |  |
|                                                                                                    | Richmond, Virginia 23223-1523 United States               |                                                                                                    | Due Date 🚖                                                    | 2/15/2024                                                                                                    |  |  |
| Distribution Method *                                                                                                    |                                                           |                                                                                                    | Hold for Check Pickup 🚖                                       | Ne v                                                                                                    |  |  |
| The system will distribute purchase orders using the method(s) indicated below:  Check this box to customize order distribution information. |                                                           |                                                                                                    | Choose the Type of Activity that best describes the purchase. |                                                                                                    |  |  |
| Email (HTML Body)                                                                                                    | -                                                         |                                                                                                    | Type of Activity Requiring Payment 🖈                          | Slipend                                                                                                    |  |  |
| Remit To Address 🚖                                                                                                    |                                                           |                                                                                                    | Total Amount 🖈                                                | 2000                                                                                                    |  |  |
| No address assigned                                                                                                    | 0 Sandy Ln, Richmond, Virginia, 23223-1523, United States |                                                                                                    |                                                               | Business Purpose *<br>Graduate Assistant<br>payment for 2/1 6/23                                                                                 |  |  |
| Search additional                                                                                                    | Q Results Per Page 10 🗸                                   | 1 of 1 >                                                                                                    |                                                               | 216 characters remaining expand I clear                                                                                                    |  |  |
|                                                                                                    |                                                           | Attachments are visible to everyone. Please appropriately redact confidential information before attaching documents (e.g., HIPPA, FERPA info). |                                                               |                                                                                                    |  |  |

• If you are creating the request for later you can assign the cart to yourself and it will save in your drafts. If you are ready to process select Proceed to checkout to complete the request with the appropriate index and account information.

| Shopping Cart • 3939144                                     |             |                |            |          |            |   | 🖶 \cdots 🛛 Assign Cart | Proceed To Checkout |
|-------------------------------------------------------------|-------------|----------------|------------|----------|------------|---|------------------------|---------------------|
| Simple Advanced                                             |             |                |            |          |            |   | Summary                | ÷                   |
| Search for products, vendors, forms, part number, etc.      |             |                |            |          |            | Q | Details                | ~                   |
| 1 Item                                                      |             |                |            |          |            |   | For<br>Patricia Shazer |                     |
| Smith, Larry · 1 Item · 2,000.00 USD                        |             |                |            |          |            |   | Name                   |                     |
| VENDOR DETAILS                                              |             |                |            |          |            |   | 2024-01-18 pishazer 01 |                     |
| Item                                                        | Catalog No. | Size/Packaging | Unit Price | Quantity | Ext. Price |   |                        |                     |
| One Time Payment Request                                    |             |                |            |          |            | 🗌 | Total (2,000.00 USD)   | >                   |
| ∧ ITEM DETAILS                                              |             |                |            |          |            |   |                        |                     |
| Hold for Check Pickup No                                    |             |                |            |          |            |   |                        |                     |
| Type of Activity Requiring Payment Stipend                  |             |                |            |          |            |   |                        |                     |
| 1 Business Purpose - Graduate Assistant payment for 2/16/23 |             |                | 2,000.00   | Qty: 1   | 2,000.00   |   |                        |                     |
|                                                             |             |                |            |          |            |   |                        |                     |
| Commodity Code 00006<br>Direct Pey, AP Use Only             | Q           |                |            |          |            |   |                        |                     |
|                                                             |             |                |            |          |            |   |                        |                     |

• If you assign for later. You search for your name and then assign.

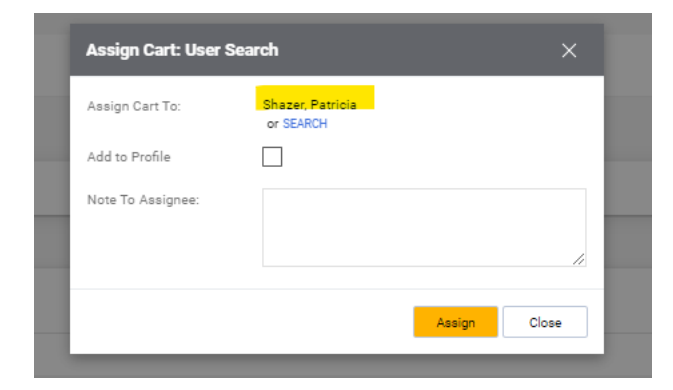

- When you are ready to go back to the cart
- Select Shop My Carts and Orders View Carts

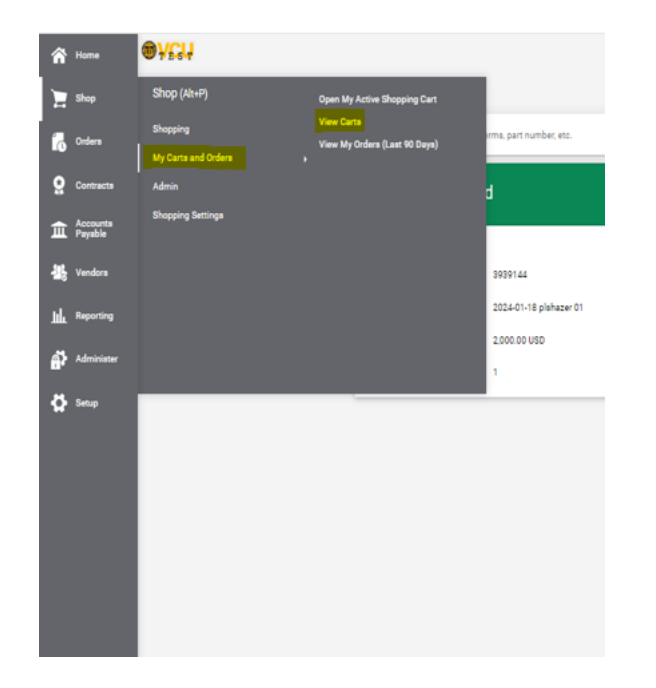

• You will see your draft carts. You can view, activate or delete.

| Draft Carta         Assigned Carta           > Fitter Draft Carta           Type △         Shopping Cart Name △         Cart Description         Date Created ▲         Total △         Action           Normal         2024-01-17 alphaser 01         1/17/2024         100.00.160         Total         Normal |  |
|----------------------------------------------------------------------------------------------------|--|
| > Filter Draft Carts           Type △         Shopping Cart Name △         Cart Description         Date Created ▲         Total △         Action           Normal         2024-01-17 solutioner 01         1/07/2024         100.00.160         Yes         Yes                                                 |  |
| Type △         Shopping Cart Name △         Cart Description         Date Created ▲         Total △         Action           Normal         2024-01-17 pinknee 01         1/17/2024         100.00.100         Total △         Action                                                                            |  |
| Normal 2024-01-17 oldsaver 01 1/17/2024 100 00 USD View 💌                                                                                                    |  |
|                                                                                                    |  |
| Normal 2024-01-17 pishazer 02 11/17/2024 10.00 USP View                                                                                                    |  |
| Normal 2024-01-17 pinkaser 03 11/17/2024 10.00 USD Delete                                                                                                    |  |
| Nermal 2024-01-19 pinkaser 01. 1/18/2024 2000.00 UED Vere -                                                                                                    |  |
|                                                                                                    |  |
|                                                                                                    |  |

- Another helpful tip is you can copy orders and create new carts.
- If you go to Orders My Orders Requisitions

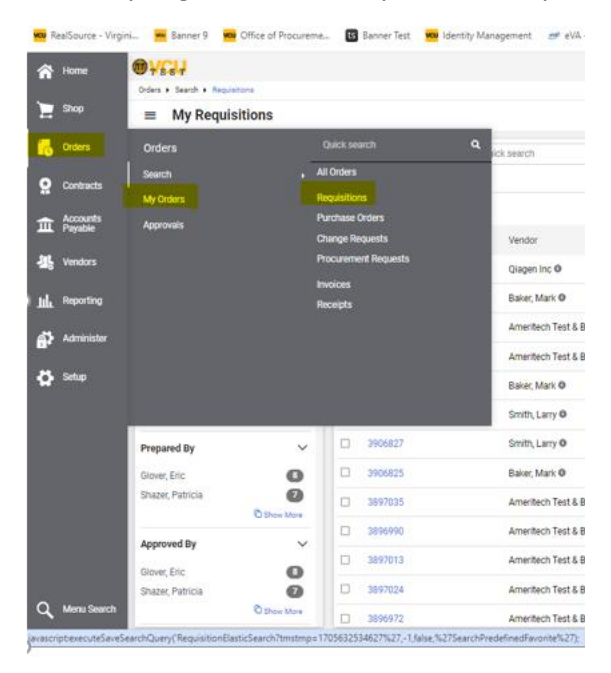

- You will see all the requisitions you have created in the last 90 days and you can change the date range to see more orders.
- Once you find the order you would like to copy click on the requisition number

| !S        | Subr                               | mitted Date: Last 90 days 👻 | Quick search               |       |  |  |  |
|-----------|------------------------------------|-----------------------------|----------------------------|-------|--|--|--|
| ~         | Prepared For: Shazer, Patricia 👻 🔀 |                             |                            |       |  |  |  |
| 9         | 1                                  | I-15 of 15 Results          |                            |       |  |  |  |
| 3         |                                    | Requisition Number 🝷        | Vendor                     | Requi |  |  |  |
| 0         |                                    | 3937446                     | Qiagen Inc O               | 2024- |  |  |  |
| Show More |                                    | 3937426                     | Baker, Mark 🛛              | 2024- |  |  |  |
| ~         |                                    | 3912229                     | Ameritech Test & Balance 🕲 | 2023- |  |  |  |
| 15        |                                    | 3912165                     | Ameritech Test & Balance 🛈 | 2023- |  |  |  |
| $\sim$    |                                    | 3912162                     | Baker, Mark 🛛              | 2023- |  |  |  |
| 15        |                                    | 3912158                     | Smith, Larry 🔍             | 2023- |  |  |  |
| ~         |                                    | 3906827                     | Smith, Larry 🛛             | 2023- |  |  |  |
| 8         |                                    | 3906825                     | Baker, Mark 🛛              | 2023- |  |  |  |
| 7         |                                    | 2007025                     | Ameritach Tast 9 Palance 🙃 | 2022  |  |  |  |

• Click on the ... and the copy to a new cart.

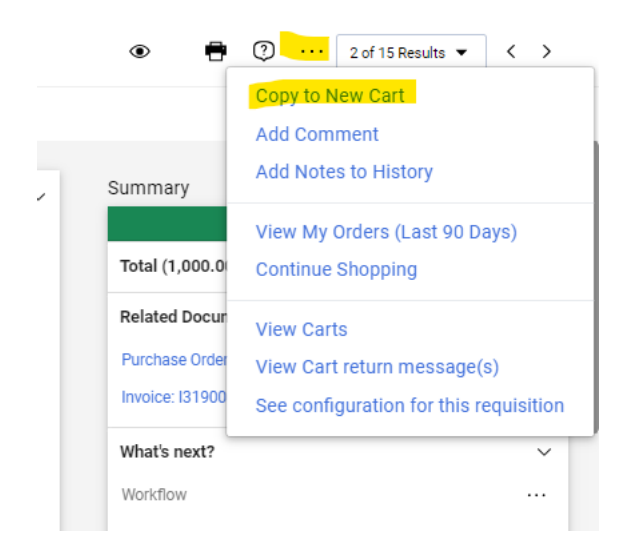

 Once you copy you will need to go back into the form to make corrections to the Vendor invoice number, invoice and due dates, price and description. You can also delete attachments if no longer needed. You will click on the hyperlinked One Time Payment Request under Item to get back into the form to make appropriate changes.

| 1 Item                                |                         |                |            |          |            |          |   |
|---------------------------------------|-------------------------|----------------|------------|----------|------------|----------|---|
| Baker, Mark · 1 Item · 1,000.00 USD   |                         |                |            |          |            |          |   |
| VENDOR DETAILS                        |                         |                |            |          |            |          |   |
| Item                                  | Catalog No.             | Size/Packaging | Unit Price | Quantity | Ext. Price |          |   |
| One Time Payment                      | Request                 |                |            |          |            |          | 🗆 |
| ∧ ITEM DETAILS                        |                         |                |            |          |            |          |   |
| Hold for Check Pickup                 | No                      |                |            |          |            |          |   |
| Type of Activity Requiring<br>Payment | Research Particpant     |                |            |          |            |          |   |
| 1 Business Purpose - Test invoice     |                         |                |            | 1,000.00 | Qty: 1     | 1,000.00 |   |
| ∧ ITEM DETAILS                        |                         |                |            |          |            |          |   |
| Commodity Code                        | 999096                  | Q              |            |          |            |          |   |
|                                       | Direct Pay, AP Use Only |                |            |          |            |          |   |
|                                       |                         |                |            |          |            |          |   |